## 電子証明書再取得手順書(パソコン用)

 埼玉信用組合ホームページ(トップページ)の インターネットバンキングご利用の方はこちら をクリック して、次画面の ログイン をクリックする。

(埼玉信用組合ホームページ http://www.saitamashinkumi.co.jp/))

2. [ログイン]

電子証明書方式のお客様 電子証明書発行 ⇒ 「ログインID・ログインパスワード※」⇒ 認証

※ログインIDおよびログインパスワードは初回設定時にお客様が登録したものです。

3.〔証明書発行確認〕 発行

Webアクセスの確認ダイアログが表示  $\Rightarrow$  はい  $\Rightarrow$  証明書発行処理中  $\Rightarrow$  Webアクセスの確認 ダイアログが表示  $\Rightarrow$  はい

※セキュリティダイアログが表示される場合、「許可する」ボタンをクリックしてください。

4. 〔証明書発行結果〕 電子証明書確認 ⇒ 閉じる

※電子証明書の有効期限は、発行日から1年間です。

なお、お客様の登録メールアドレスに有効期限が切れる40日前にメールが送信されます。

※電子証明書の有効期限が切れてしまった場合は、書面での失効手続きとなりますので取引店舗へご来店 ください。

5. [ログイン]

電子証明書方式のお客様 電子証明書ログイン ⇒ クライアント認証ウインドウに表示される証明書情 報を確認し、該当の証明書を選択 ⇒ OK ⇒ ◎認証項目「ログインパスワード」 ⇒ □グイン